## EXCELグラフ

グラフを作りたいセル範囲を選択 グラフアイコンをクリック 「グラフウイザード」が立ち上がる

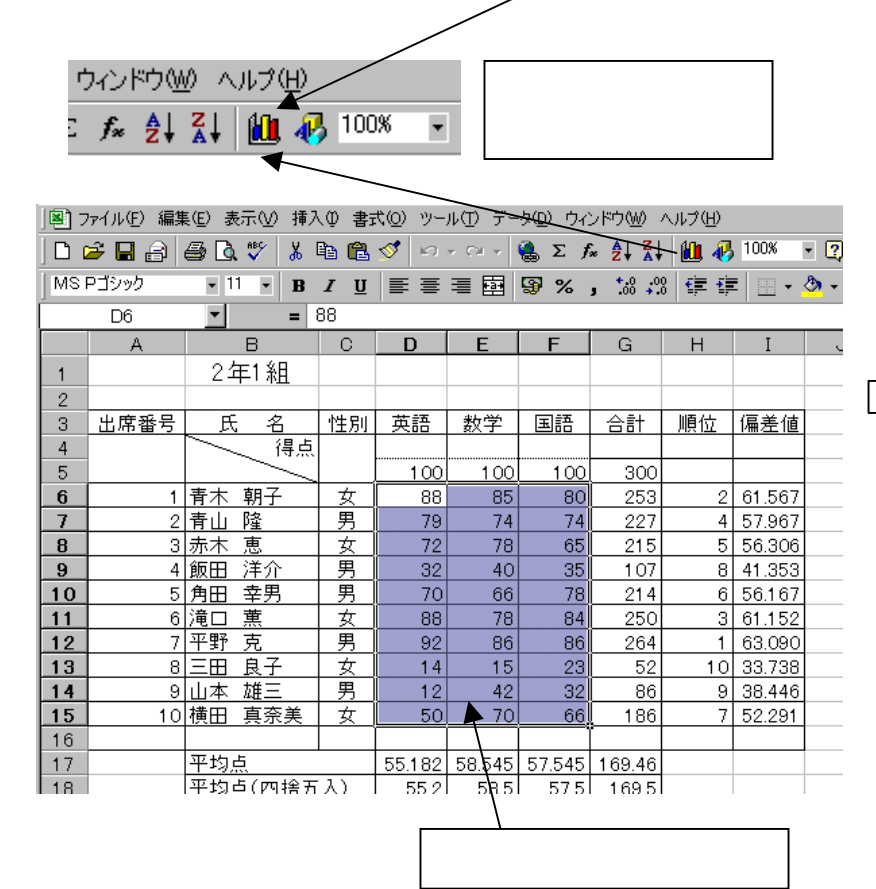

グラフ種類から作りたいグラフを選択し 次へをクリック

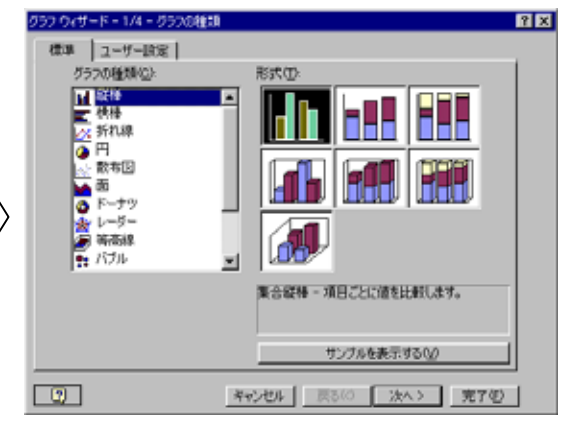

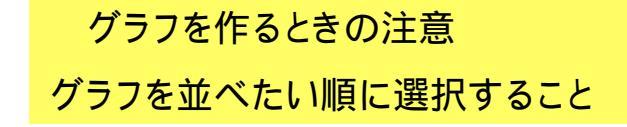

## グラフウイザードによるグラフの作成

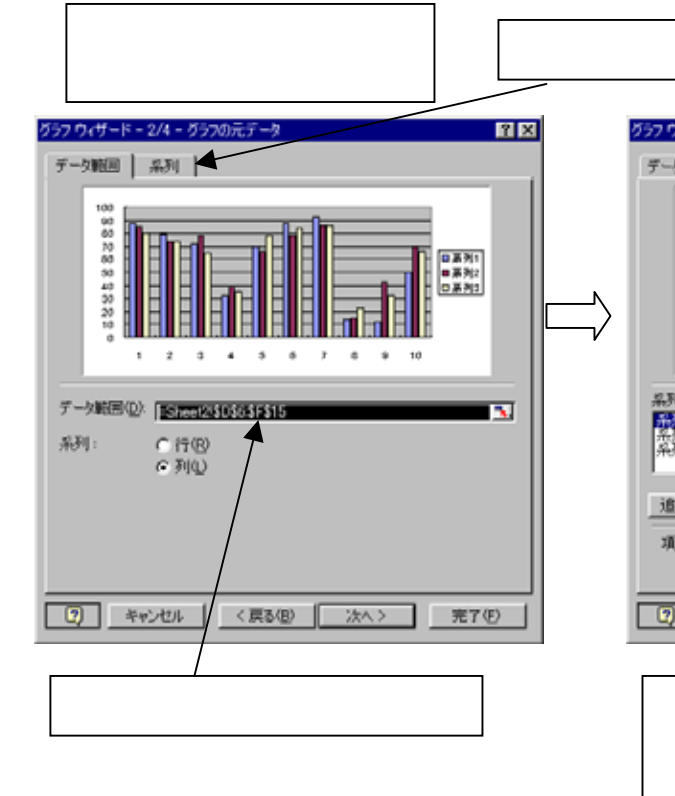

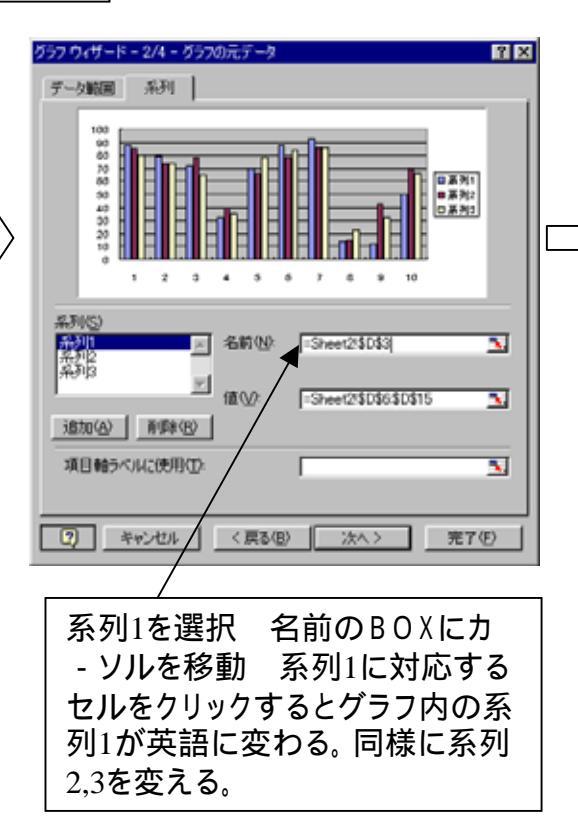

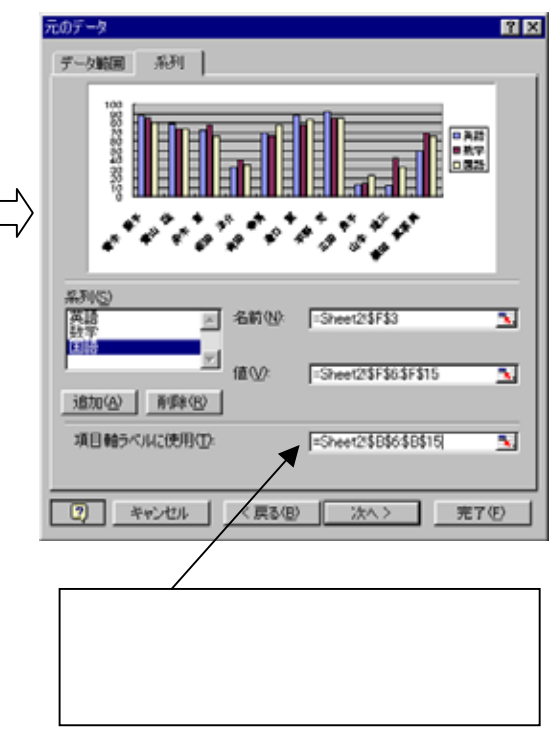

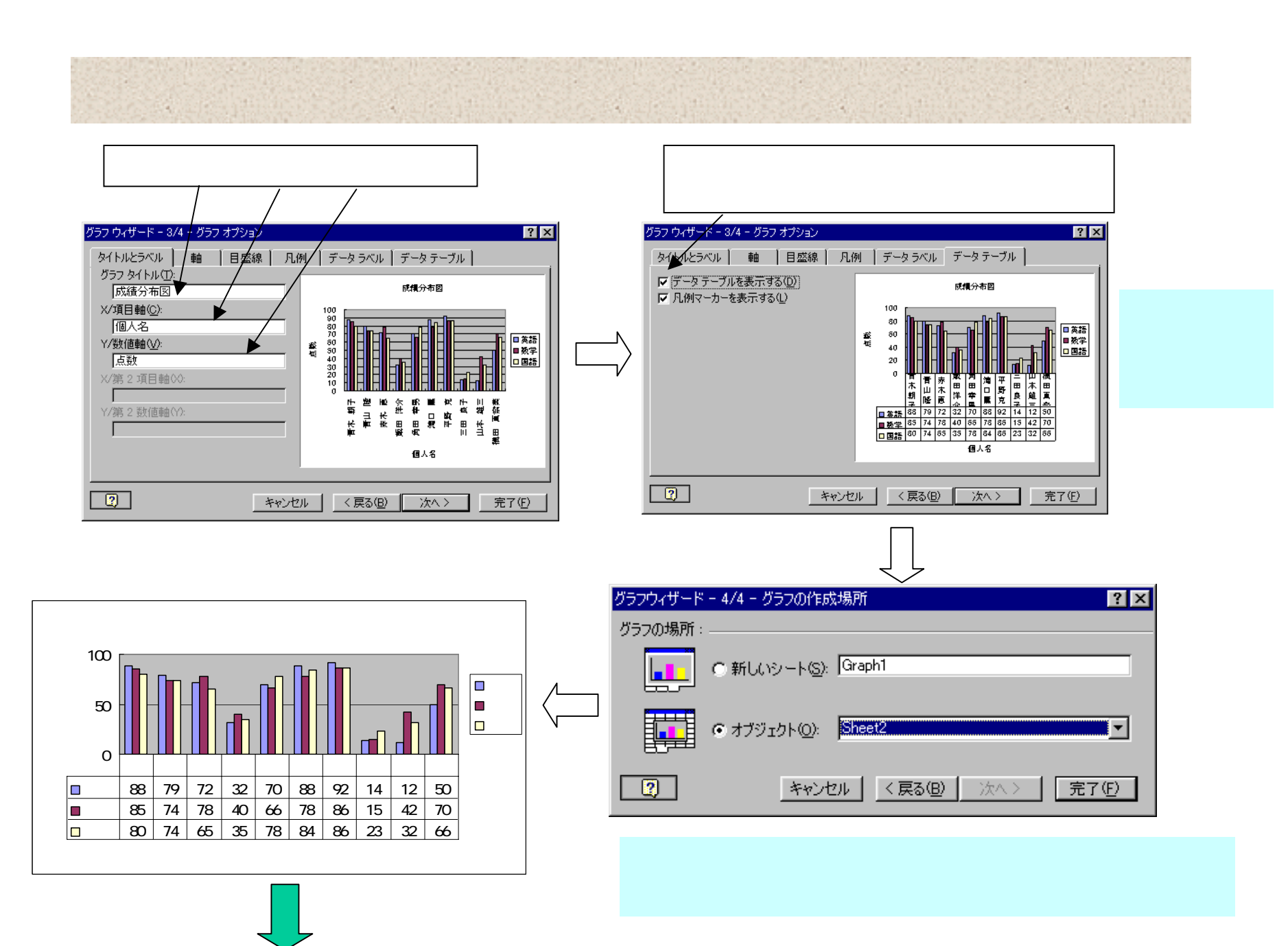

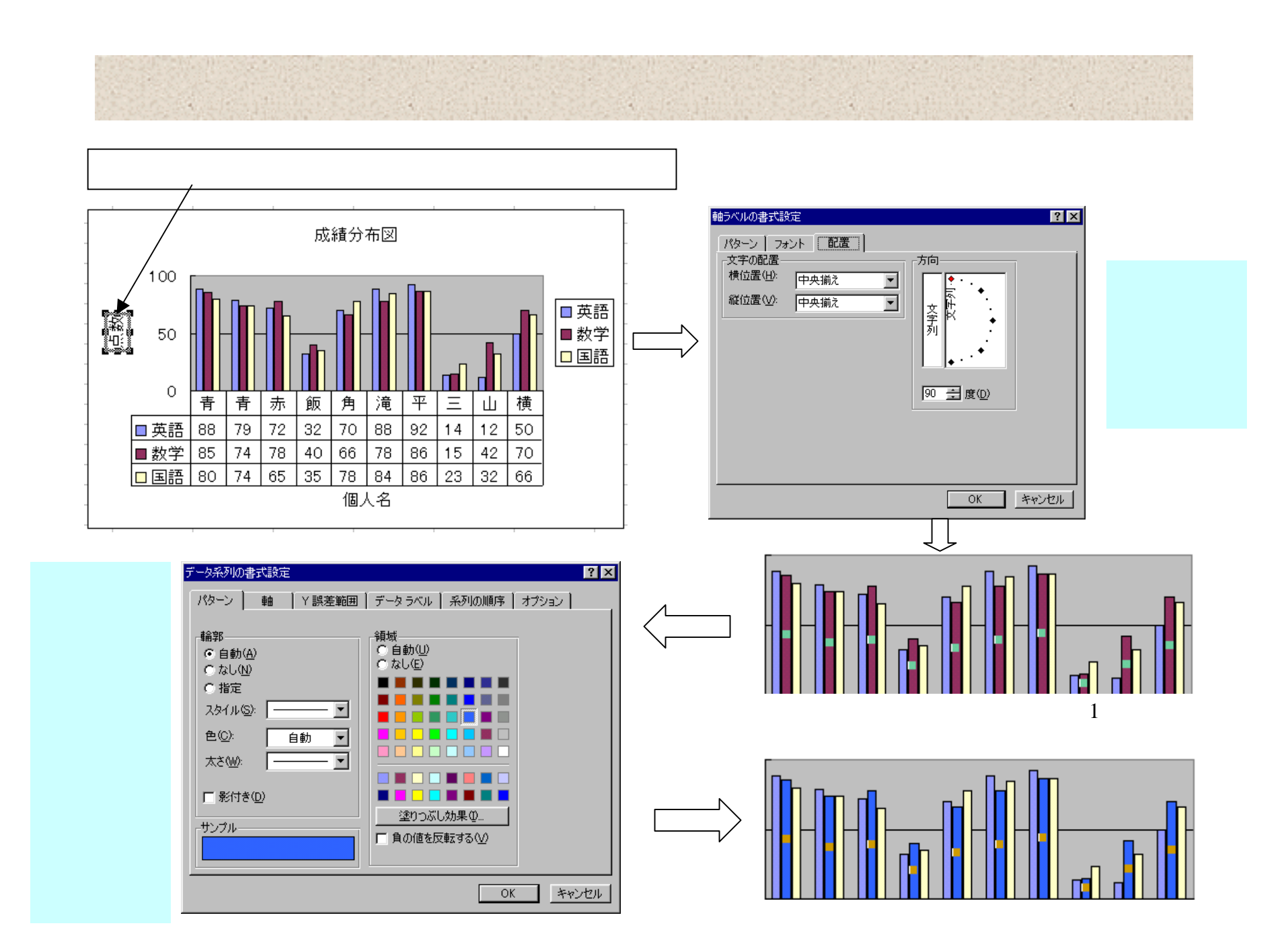

## パターングラフの作成

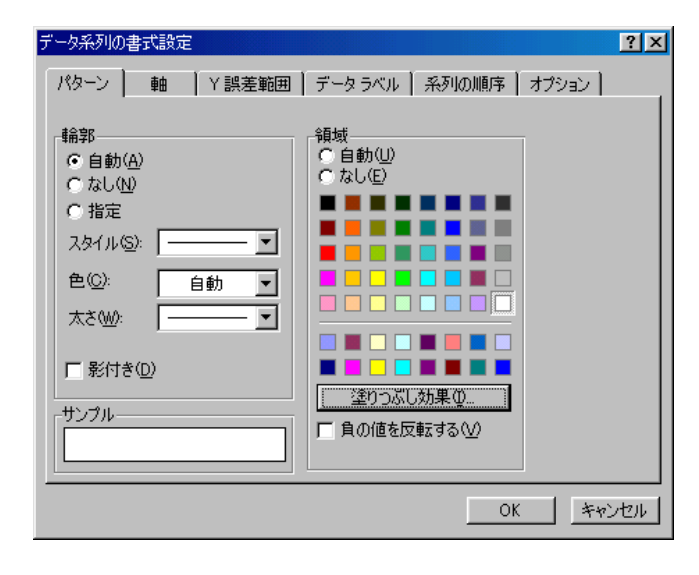

「書式」「選択したデータ系列」「塗りつぶし効果」から4 つの選択肢があります。

「パターン」では背景と前景を 指定します。

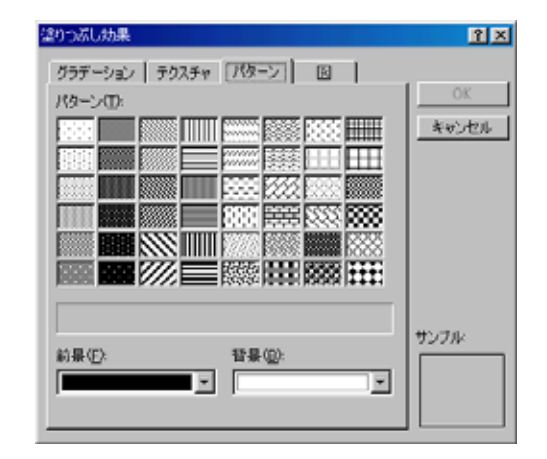

パターン

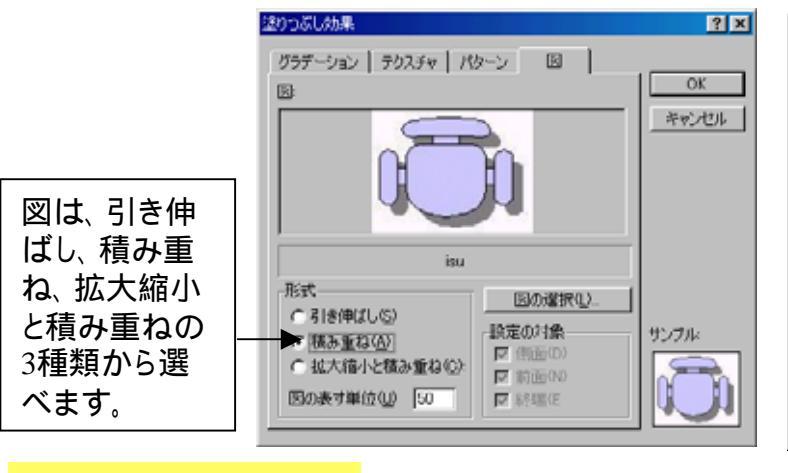

义

図はあらかじめファイ

ルを作成しておきます。

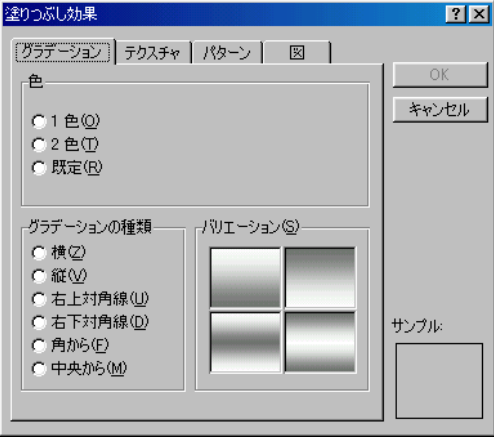

グラデーション

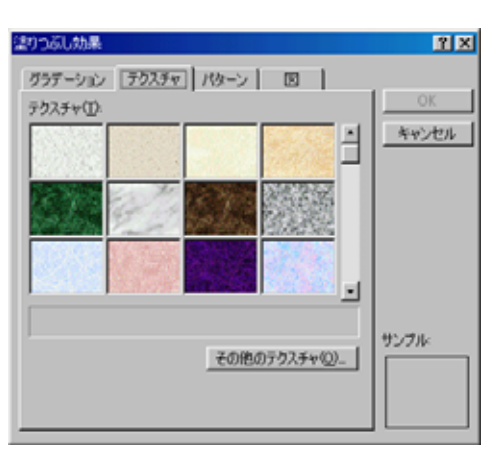

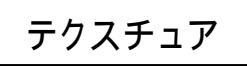

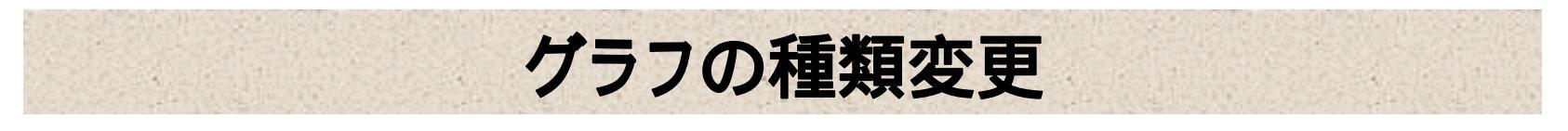

グラフをクリック 「グラフ」 「グラフの種類」をクリック

変更したいグラフを選択 「OK」

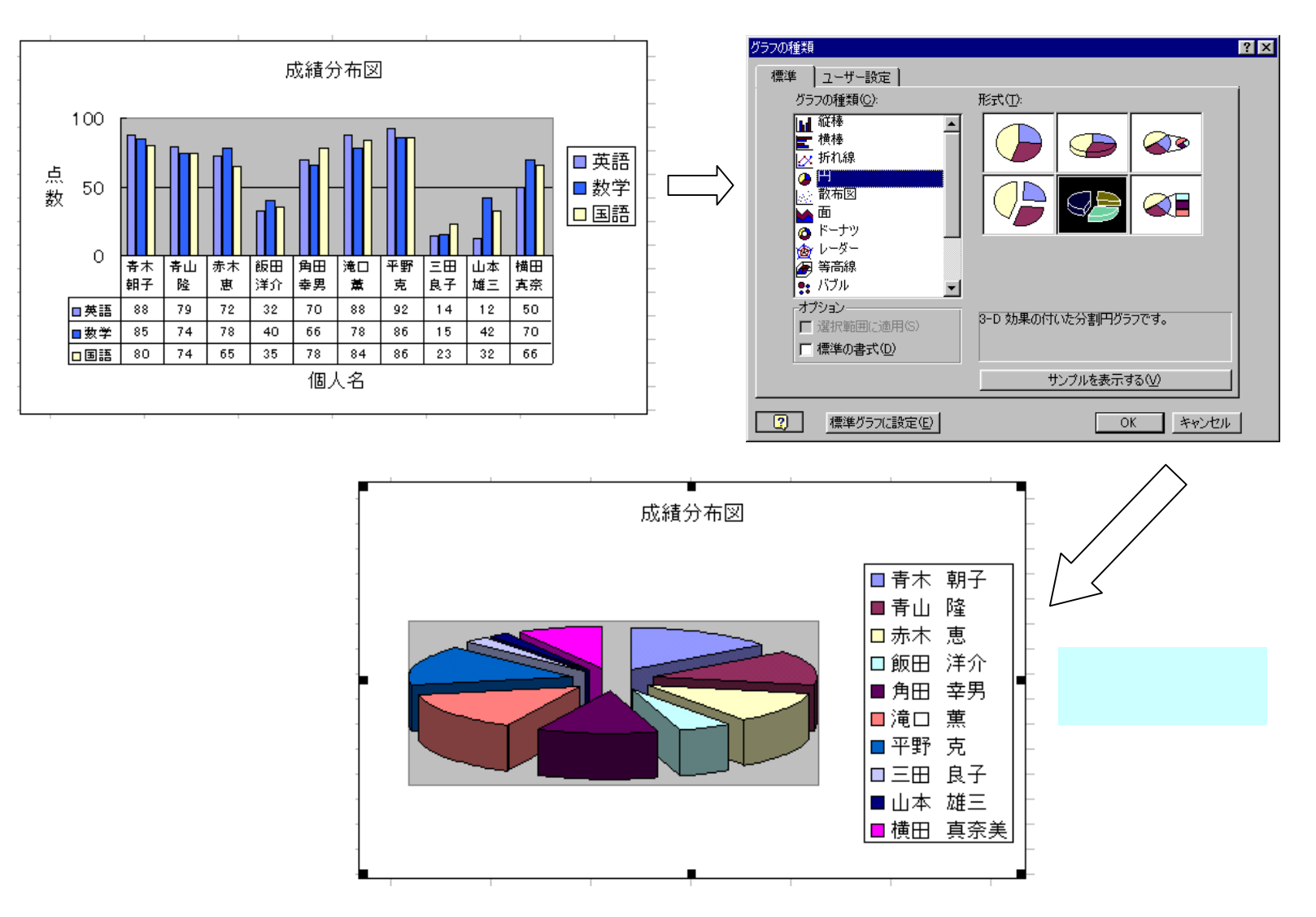

複合グラフの作成

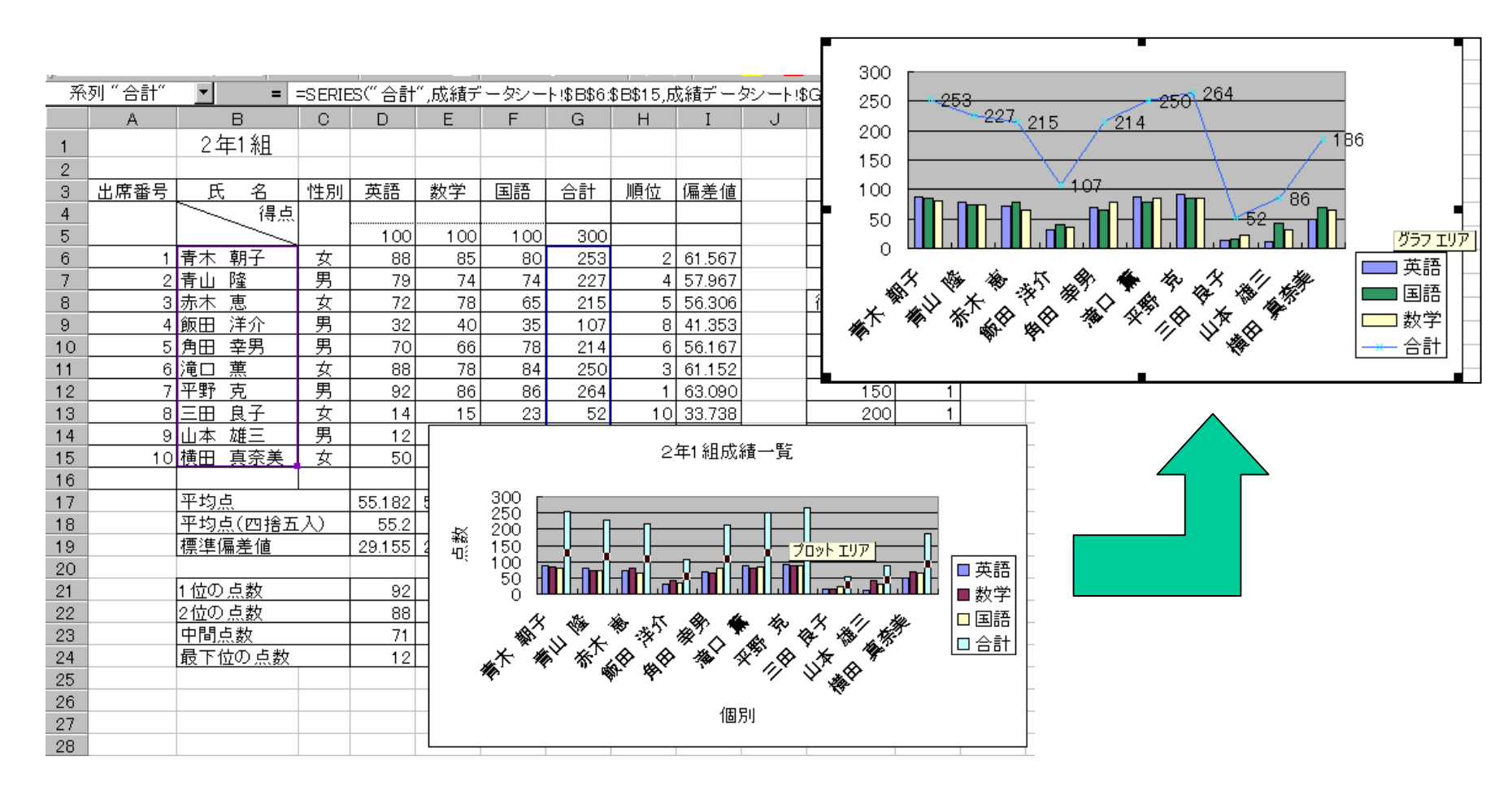

グラフを作成後、合計の棒グラフを選択し、マウスの右をクリックする。グラフの種類を 選択し、表示したいグラフを選択する。(表示できるグラフの種類に制限あり)